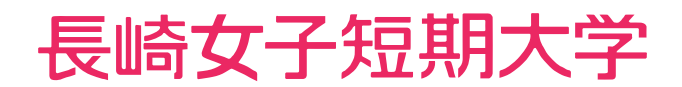

# Web出願ガイド

| 準備 | 備するもの                                                                              |
|----|------------------------------------------------------------------------------------|
|    | インターネットに接続できるパソコン、タブレット、スマートフォン                                                    |
|    | <b>メールアドレス</b><br>Web出願の登録に必要です。<br>@pay.f-regi.com からのメールを受信できるように、あらかじめ設定してください。 |
|    | <b>プリンター</b><br>A4サイズの用紙を印刷できるもの。<br>「 <b>③</b> 入学願書の印刷」参照                         |
|    | <b>その他の必要書類</b><br>写真、調査書等                                                         |

 $\sim\sim\sim\sim\sim$ 

 $\wedge \wedge \wedge \wedge \wedge \wedge$ 

# 操作の流れ

| ① 公式 Web サイトの<br>「Web 出願サイト」へア | クセス1 | 6 検定料支払方法の選択 | 5  |
|--------------------------------|------|--------------|----|
| 2 メールアドレスの登録                   | 2    | 7 入力内容の確認    | 6  |
| 3 メール受付完了                      | 2    | 8 検定料の支払い    | 7  |
| 4 志願者情報の入力                     | 3    | 9 入学願書の印刷    | 11 |
| 5 出願事項の入力                      | 4    | 10 出願書類の郵送   | 13 |

# 公式 Web サイトの「Web出願サイト」へアクセス

利用規約、個人情報の取り扱い等をよく読んで出願を開始してください。

|                                                                                                    | 与顾者情報入力                                                                                                    | 4.出願事項入力                                                                                                    | 5.支払情報                                                                     | t,                                    | 6.入力内容確認                                                                 | 7.完了画面                                  |
|----------------------------------------------------------------------------------------------------|----------------------------------------------------------------------------------------------------|----------------------------------------------------------------------------------------------------|----------------------------------------------------------------------------|---------------------------------------|--------------------------------------------------------------------------|-----------------------------------------|
| 長崎女子短期大学 Web出廟                                                                                                    | サイト利                                                                                                    | 用規約                                                                                                    |                                                                            |                                       |                                                                          |                                         |
| 下の利用規約を必ずご確認ください。<br>観内容すべてご了承いただいた上で、メール<br>出願手続開始メール送信」をクリックしてく                                                                                                    | アドレスを入力<br>ださい。                                                                                                    | し、「利用規約に同                                                                                                    | 意します」に                                                                     | チェック                                  | を入れ、                                                                     |                                         |
| i1条:Web出願サイトの運営                                                                                                    | Constant of the local states                                                                                                    |                                                                                                    | 9104                                                                       |                                       |                                                                          |                                         |
| システム及び決済代行会社株式会                                                                                                    | 社エフレジ(1                                                                                                    | -REGI 払込支払い                                                                                                    | 1)                                                                         |                                       |                                                                          |                                         |
| 2条:支払方法                                                                                                    |                                                                                                    |                                                                                                    |                                                                            |                                       |                                                                          |                                         |
| クレジットカード(本人もしくは親族名義)                                                                                                    | コンビニ                                                                                                    |                                                                                                    |                                                                            | Pay                                   | easy (ペイジー)                                                              |                                         |
| VISA 🛑 🏭 🔤                                                                                                    | FamilyHe                                                                                                    | LAWSON (                                                                                                    | 2                                                                          | Payes                                 | 为応金融機関一覧                                                                 |                                         |
| VISA、Mastercard、JCB、<br>AmericanExpress<br>ブランドロゴの付いたクレジットカード                                                                                                    | 各コンビニの<br>払方法をご研                                                                                                    | )ロゴマークをクリ<br>健認ください。                                                                                                    | ックし、支                                                                      | 対応会社                                  | を融機関一覧をクリッ<br>触機関をご確認くださ                                                 | クし、支払可能                                 |
| <b>(3条:利用料</b><br>システムの利用には、入学検定料合計金額(6<br>お、大学からは領収書発行を致しません。                                                                                                    | 応じて、以下の                                                                                                    | システム利用料をお                                                                                                    | 6支払いいたた                                                                    | だきます。                                 |                                                                          |                                         |
| 入学検定料合計                                                                                                    |                                                                                                    |                                                                                                    |                                                                            | システ                                   | ム利用料(税込)                                                                 |                                         |
| 5,000 円                                                                                                    |                                                                                                    |                                                                                                    |                                                                            |                                       | 440 円                                                                    |                                         |
| 23.000 円                                                                                                    |                                                                                                    |                                                                                                    |                                                                            |                                       | 899 円                                                                    |                                         |
| 式会社エフレジの 個人情報保護方針 をご確<br>社は決済処理サービスの事業者として豊富な<br>界におけるグローバルセキュリティ基準「P<br>お、サイトにてご入力いただく申込情報・グ<br>5条:免責事項<br>ールアドレスの誤入力、判読不可能な文字化<br>切責任を負わないものとします。<br>変・事変・停電・電話回線不良、その他の不<br>のとします。<br>56条:出願受付期間・入学願書印刷す<br>システムでの入力、入学願書印刷は各入試成<br>ステム出力された入学願書と合わせて出願書<br>入学願書印刷には、入学後定料のお支払いな<br>クしジャレカードをご利用の方は、ちょつえつ | 認ください。<br>この<br>で<br>に<br>ご<br>に<br>準<br>近<br>に<br>準<br>拠<br>で<br>に<br>や<br>準<br>拠<br>に<br>や<br>準<br>拠<br>に<br>や<br>、<br>た<br>か<br>ー<br>に<br>や<br>、<br>た<br>の<br>で<br>の<br>、<br>た<br>の<br>、<br>の<br>た<br>、<br>の<br>た<br>、<br>の<br>の<br>、<br>の<br>た<br>、<br>の<br>の<br>の<br>で<br>で<br>、<br>の<br>の<br>の<br>受<br>付<br>期<br>間内<br>の<br>の<br>の<br>受<br>付<br>期<br>間内<br>の<br>の<br>の<br>受<br>く<br>力<br>に<br>よ<br>り<br>本<br>の<br>で<br>、<br>で<br>い<br>る<br>必<br>。<br>、<br>の<br>の<br>で<br>で<br>の<br>の<br>の<br>ジ<br>た<br>こ<br>て<br>い<br>る<br>必<br>。<br>、<br>で<br>の<br>の<br>の<br>の<br>で<br>、<br>で<br>っ<br>の<br>の<br>の<br>、<br>で<br>っ<br>の<br>の<br>の<br>、<br>で<br>っ<br>の<br>の<br>の<br>、<br>で<br>っ<br>の<br>の<br>の<br>た<br>こ<br>っ<br>の<br>の<br>の<br>、<br>た<br>こ<br>っ<br>の<br>の<br>の<br>の<br>、<br>で<br>っ<br>の<br>の<br>の<br>、<br>で<br>っ<br>の<br>る<br>の<br>の<br>、<br>っ<br>の<br>っ<br>の<br>の<br>で<br>っ<br>の<br>の<br>の<br>の<br>、<br>こ<br>っ<br>の<br>の<br>の<br>、<br>っ<br>の<br>の<br>の<br>、<br>っ<br>の<br>の<br>の<br>、<br>つ<br>し<br>て<br>い<br>る<br>の<br>の<br>っ<br>の<br>、<br>つ<br>、<br>の<br>う<br>の<br>、<br>つ<br>う<br>っ<br>、<br>う<br>っ<br>う<br>っ<br>っ<br>う<br>っ<br>の<br>っ<br>の<br>う<br>っ<br>う<br>っ<br>う<br>っ<br>う<br>の<br>う<br>っ<br>う<br>っ<br>う<br>っ<br>う<br>っ<br>う<br>っ<br>う<br>っ<br>う<br>っ<br>う<br>っ<br>う<br>っ<br>う<br>っ<br>う<br>っ<br>う<br>っ<br>う<br>っ<br>う<br>っ<br>う<br>っ<br>う<br>っ<br>う<br>う<br>っ<br>っ<br>っ<br>っ<br>っ<br>っ<br>っ<br>う<br>っ<br>っ<br>う<br>う<br>っ<br>う<br>っ<br>う<br>っ<br>う<br>っ<br>う<br>っ<br>っ<br>う<br>っ<br>う<br>っ<br>う<br>っ<br>う<br>っ<br>う<br>っ<br>う<br>っ<br>う<br>っ<br>う<br>う<br>っ<br>う<br>う<br>っ<br>う<br>っ<br>う<br>う<br>う<br>う<br>う<br>っ<br>っ<br>う<br>っ<br>う<br>う<br>う<br>っ<br>う<br>う<br>う<br>う<br>う<br>う<br>う<br>う<br>う<br>う<br>う<br>つ<br>う<br>う<br>う<br>つ<br>う<br>う<br>つ<br>う<br>う<br>う<br>う<br>う<br>う<br>う<br>う<br>う<br>つ<br>う<br>う<br>う<br>う<br>う<br>つ<br>う<br>う<br>う<br>う<br>う<br>つ<br>う<br>う<br>う<br>う<br>う<br>う<br>う<br>う<br>う<br>う<br>う<br>う<br>う | ハウを保有しており<br>する等、セキュリラ<br>情報は、SSLによる<br>内容の不具合による<br>システムが利用でき<br>となります。<br>ことで出願受付完<br>要があります。<br>よりお支払いが完了し<br>での申込完了後に必 | D、プライバ5<br>ディ面において<br>S、暗号化を行い<br>Sメールの不満<br>さなかった場合<br>了となります。<br>ず支払い手続き | シーマー<br>こも高い?<br>小保護さ<br>童・誤達<br>合におき | クの取得をはじめ、 グ<br>欠全性を保持していま<br>れています。<br>・受信拒否等につきま<br>ましても、当社は一様<br>ください。 | 7 レジットカート<br>ます。<br>まして、当社は<br>刃責任を負わない |
| コンピニ、Pay-easy (ペイジー)をご利用の                                                                                                    |                                                                                                    |                                                                                                    |                                                                            |                                       |                                                                          |                                         |
| コンピニ、Pay-easy (ペイジー) をご利用の:<br>出願手続開始                                                                                                    |                                                                                                    | ***************************************                                                                                    |                                                                            |                                       |                                                                          |                                         |
| コンピニ、Pay-easy (ペイジー)をご利用の<br>出願手続開始メールをご指定のメールアドレス<br>ドメイン指定受信を設定されている場合は、                                                                                                    | 宛に送信します<br>「@pay.f-regi.                                                                                                    | 。<br>com」をドメイン                                                                                                    | 指定受信に登録                                                                    | 録してく                                  | ださい。                                                                     |                                         |

| メールアドレスを入<br>「出願手続開始メー」                                                                                                 | カし、「利用規約に同意します」にチェッ?                                                                                                    | クを入れ、                                                                                                    |                   |
|----------------------------------------------------------------------------------------------------|----------------------------------------------------------------------------------------------------|----------------------------------------------------------------------------------------------------|-------------------|
|                                                                                                    |                                                                                                    | ( In the second second s |                   |
| 出願手続開始                                                                                                    |                                                                                                    |                                                                                                    | 当日にし              |
| 出願手続開始メールをご指定のメ-<br>※ドメイン指定受信を設定されてい                                                                                    | ルアドレス宛に送信します。<br>る場合は、「@pay.f-regi.com 」をドメイン指定受信に登録してくださ                                                                                                    | ·L1.                                                                                                    |                   |
| メールアドレス                                                                                                    | info@f-regi.com                                                                                                    |                                                                                                    |                   |
|                                                                                                    |                                                                                                    |                                                                                                    |                   |
|                                                                                                    | ○利用規約に同意します                                                                                                    |                                                                                                    |                   |
|                                                                                                    | 出願手続開始メール送信                                                                                                    |                                                                                                    |                   |
|                                                                                                    |                                                                                                    |                                                                                                    |                   |
| メール受付分                                                                                                    | ・今 長崎女子短期大学 Web出願サイト                                                                                                    | Ē                                                                                                    | <br>1<br>1<br>面はサ |
| メール受付分                                                                                                    | 会了<br>マ学 長崎女子短期大学 Web出願サイト                                                                                                    | Œ                                                                                                    | 画面はサ              |
| メール受付会                                                                                                    | <ul> <li>ご学 長崎女子短期大学 Web出願サイト</li> <li>3.志報省情報入力 4.出願于項入力 5.支払情報入力 6.入力</li> </ul>                                                                                                    | 西内密稿認 7.完了画面                                                                                                    | <u></u><br>回面はサ   |
| メール受付分<br>デ 長崎女子短期プ<br>1.利用規約<br>2.メール送信<br>コール送信<br>ラマ                                                                 | <ul> <li>子 長崎女子短期大学 Web出願サイト</li> <li>7 3.志融省情報入力 4.出願于項入力 5.支払情報入力 6.入力</li> </ul>                                                                                                    | 西方容确認 7.光了画面                                                                                                    | 到面はサ              |
| メール受付ら<br>************************************                                                                          | <ul> <li>子 長崎女子短期大学 Web出願サイト</li> <li>7 3.志報省情報入力 4.出解于項入力 5.支払情報入力 6.入力</li> </ul>                                                                                                    | 唐<br>内容確認 7.完了画面                                                                                                    | 回面はサ              |
| メール受付ら<br>**** <sup>983,489,99</sup><br>長崎女子短期づ<br>1.利用規約<br>2.メール送信<br>メール送信完了<br>以下のメールアドレス宛に出職手続<br>出職手続開始メールに記載されてい | <ul> <li>子 長崎女子短期大学 Web出願サイト</li> <li>7 3.志報省情報入力 4.出願事項入力 5.支払債報入力 6.入力</li> <li>期始メールを送信しました。</li> <li>5、手紙開始URL(有効期限(は3時間)より出願サイトにお進みください。</li> </ul>                                                                                         | 唐<br>時密稿認 7.完了画面                                                                                                    |                   |
| メール受付                                                                                                    | <ul> <li>子 長崎女子短期大学 Web出願サイト</li> <li>ブ 3.志融省情報入力 4.出願平項入力 5.支払情報入力 6.入力</li> <li>開始メールを送信しました。</li> <li>5. 手続開始URL(有効期限は3時間)より出願サイトにお進みください。</li> <li>kakumei_hanako@xxx.xxx</li> </ul>                                                         | 唐<br>內容稱認 7.光了画面                                                                                                    |                   |
| メール受付ら<br>************************************                                                                          | 子 長崎女子短期大学 Web出願サイト<br>7 3.志融省博報入力 4.出願平項入力 5.支払債報入力 6.入<br>間始メールを送信しました。<br>5.支払債報入力 6.入<br>1 (有効期限は3時間)より出願サイトにお進みください。<br>本語知知い現金 以下をご確認ください。                                                                                                 | D内容確認 7.完了面面                                                                                                    |                   |
| メール受付ら<br>************************************                                                                          | <ul> <li>子 長崎女子短期大学 Web出願サイト</li> <li>ア 3.志報省情報入力 4.出願事項入力 5.支払債報入力 6.入力</li> <li>開始メールを送信しました。</li> <li>あ、手続開始URL(有効期限(は3時間)より出願サイトにお進みください。</li> <li>kakumei_hanako@xxx.xxx</li> </ul>                                                         | J内容確認 7.完了画面                                                                                                    |                   |
| メール受付ら<br>************************************                                                                          | ご学 長崎女子短期大学 Web出願サイト         7 3.志報省情報入力 4.出願平項入力 5.支払情報入力 6.入力         7 3.志報省情報入力 4.出願平項入力 5.支払情報入力 6.入力         開始メールを送信しました。         5、手続開始URL (有効期限は3時間) より出願サイトにお進みください。         kakumei_hanako@xxx.xxx         以が届かない場合、以下をご確認ください<br>ている | 内容確認 7.光了画面                                                                                                    |                   |

❷で登録したアドレスに「Web 出願開始 URL のお知らせ」メールが送信されます。 メール本文中にある URL をクリックしてください(❹出願登録画面が開きます)。

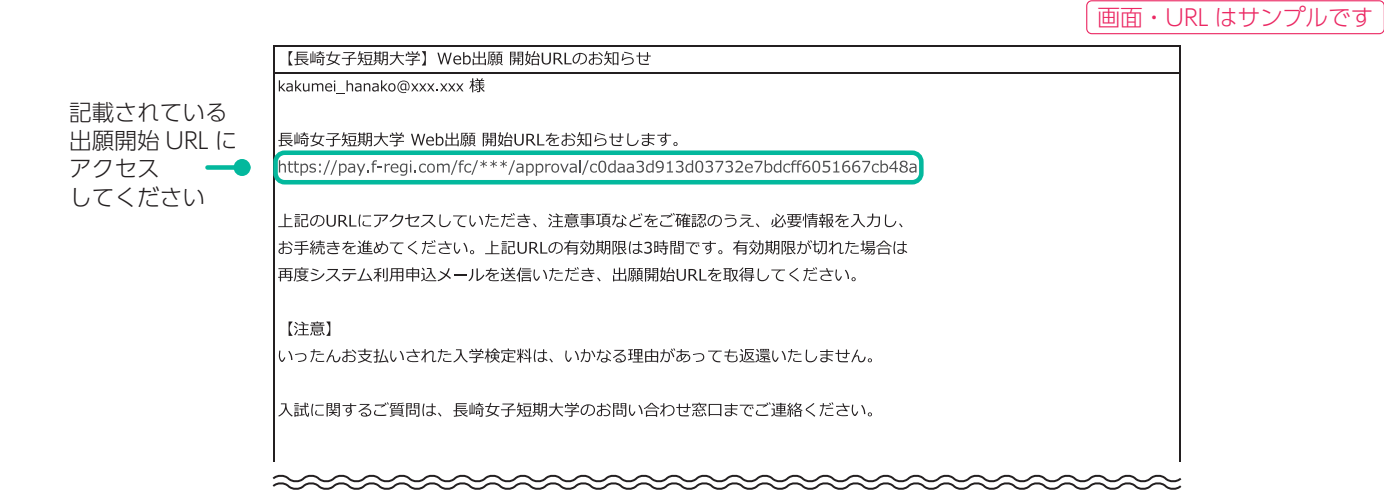

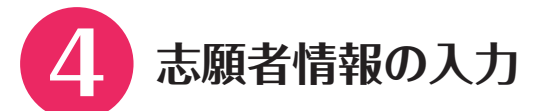

試験種別、氏名、住所、学校名等を入力してください。 入力が終わったら、「次へ」をクリックします。

| 1.利用规约 2.メール送信                                                                          | 完了 3.志録者情報入力 4.出融于頃入力 5.支払情報入力                                                                                                    | 6.入力内容確認    |
|-----------------------------------------------------------------------------------------|----------------------------------------------------------------------------------------------------|-------------|
| 入試区分                                                                                    |                                                                                                    |             |
| 出職する入試区分を選択してくだ。<br>学校推薦型賞抜                                                             | ev.                                                                                                    |             |
| 入試区分                                                                                    | 受付期間                                                                                                    | 試験日         |
| ○指定校                                                                                    | 2023年10月31日~2023年11月8日 (~23:59)                                                                                                    | 2023年11月1   |
| <u>○</u> -般                                                                             | 2023年10月31日~2023年11月8日 (~23:59)                                                                                                    | 2023年11月1   |
| 一般選拔                                                                                    |                                                                                                    |             |
| 入試区分                                                                                    | 受付期間                                                                                                    | 試験日         |
| 0133                                                                                    | 2024年1月8日~2024年1月24日(~23:59)                                                                                                    | 2024年2月31   |
| () 2期                                                                                   | 2024年2月18日~2024年3月4日(~23:59)                                                                                                    | 2024年3月1    |
| 大学入学共通テスト利用溜抜                                                                           | ž                                                                                                    |             |
| 入試区分                                                                                    | 受付期間                                                                                                    | 試験日         |
| 114                                                                                     | 2024年1月8日~2024年1月31日(~23:59)                                                                                                    |             |
| 2期                                                                                      | 2024年2月18日~2024年3月6日 (~23:59)                                                                                                    |             |
| 的全利没法                                                                                   |                                                                                                    |             |
| 入試区分                                                                                    | 受付期間                                                                                                    | 試験日         |
| ○1₩                                                                                     | 2023年9月12日~2023年10月2日 (~23:59)                                                                                                    | 2023年10月    |
| Q 2M                                                                                    | 2023年11月19日~2023年12月2日(~23:59)                                                                                                    | 2023年12月    |
| 03/0                                                                                    | 2024年1月8日~2024年3月12日(~23:59)                                                                                                    |             |
| u o i witt                                                                              |                                                                                                    | 1.004       |
| 社会人選拔                                                                                   | 21.449249                                                                                                    | MAD         |
|                                                                                         | 文19月間                                                                                                    | 2022/118    |
|                                                                                         | 2023年10月31日~2023年11月6日(~23:39)                                                                                                    | 2023411月    |
|                                                                                         | 2024年1月8日~2024年1月24日 (~23:39)                                                                                                    | 2024+273    |
|                                                                                         | 2024429188~2024439988 (~23:39)                                                                                                    | 2029+3/51   |
| 選択クリア                                                                                   |                                                                                                    |             |
| 志願者情報                                                                                   |                                                                                                    |             |
|                                                                                         | 姓名                                                                                                    | -           |
| 氏名(漢字)                                                                                  | 60 1899                                                                                                    |             |
|                                                                                         |                                                                                                    |             |
| 氏名(カタカナ)                                                                                | 🛤 例) カクメイ 例) ハナコ                                                                                                    |             |
| 生年月日 (西層)                                                                               | 🔤 xxxx 年 v月 v日                                                                                                    |             |
| 出身校                                                                                     |                                                                                                    |             |
|                                                                                         |                                                                                                    | 学校名検        |
| 学校名                                                                                     | □□□□□□□□□□□□□□□□□□□□□□□□□□□□□□□□□□□□                                                                                                    | することで、旅当するう |
|                                                                                         | かします。出身子校をグリックすると「高等学校等コード<br>す。                                                                                                    | 」「都道府県」が自動  |
| -                                                                                       |                                                                                                    |             |
| 高校等コード                                                                                  | 高校等コードはこちらから確認できます                                                                                                    |             |
| 都道府興                                                                                    | 2011 違択してください                                                                                                    | ~           |
| 原立                                                                                      | 選択してください                                                                                                    | ~           |
|                                                                                         | ◎ ××××× 年 ▼月選択してください                                                                                                    | ~           |
| 卒業年月 (西暦)                                                                               |                                                                                                    |             |
| 卒業年月 (西暦)                                                                               |                                                                                                    |             |
| 卒業年月 (西蜀)<br>住所・連絡先                                                                     |                                                                                                    |             |
| 卒業年月(西贈)<br>住所・連絡先<br>郵便曲号                                                              | □ xxx - xxxx 住所接票                                                                                                    |             |
| 卒業年月 (西畿)<br>住所・連絡先<br>郵便番号<br>住所 (鄭道府県~市区町村)                                           | Image: State State |             |
| 卒業年月(西畿)<br>住所:連絡先<br>多使番号<br>住所(御道府県~市区町村)<br>住所(御地以下)                                 | 図         XXX         • XXXX         住所検索           図         約)長崎県長崎市弥生町         19           図         約)19番1号         19                                                                                                    |             |
| 卒業年月(西總)<br>住所・連絡先<br>郵便面号<br>住所(都道府與~市区町村)<br>住所(観地以下)                                 | 図         XXX         •         XXX <b>佳所検索</b> 図         約1         長崎県長崎市弥生町            図         約1         19番1号                                                                                                    |             |
| 卒業年月(西朝)       住所・建築先       多硬語号       住所(御道府県〜市区町村)       住所(御地以下)       それ以降の住所(遺物など) | 図     XXX     • XXXX     住所検索       図     約)長崎県長崎市弥生町       図     約)19番1号       例)00/(イツ101号                                                                                                    |             |

出願事項入力

~

kakumei\_hanako@xxx.xxx

2011 選択してください

出願するすべての 入試にチェックを してください

※出願期間中の試験種別が 表示されます

連絡先メールアドレス

入寮希望

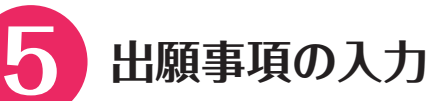

出願する志望学科・コース、試験会場等を入力してください。 入力が終わったら、「支払方法入力へ」をクリックします。

| 1. DOPPORTO                                                                                | 2.4-0.0007          | 2 2 2 2 2 2 2 2 2 2 2 2 2 2 2 2 2 2 2 2                                                                                                    | A HERTING 1 45                                                                                                    | 6 WILCOM 1 +1                                                            | 6.3 +x4x92628                                                                         | 7.0                                                |
|--------------------------------------------------------------------------------------------|---------------------|----------------------------------------------------------------------------------------------------|----------------------------------------------------------------------------------------------------|--------------------------------------------------------------------------|---------------------------------------------------------------------------------------|----------------------------------------------------|
| 1.01010/001                                                                                | 2                   | 3-convertients///                                                                                                    | 4.11119-01/03                                                                                                    | 3.21.0000/73                                                             | U.A.A.F SERVICE                                                                       | 7.5%                                               |
| 出願事項入                                                                                      | <b>.</b> カ          |                                                                                                    |                                                                                                    |                                                                          |                                                                                       |                                                    |
| 多入試区分の出願利                                                                                  | 事項を選択、入力もし          | くは確認してください                                                                                                    |                                                                                                    |                                                                          |                                                                                       |                                                    |
| 参合型選抜(1)                                                                                   | 朝、2期、3期)            |                                                                                                    |                                                                                                    |                                                                          |                                                                                       |                                                    |
| 試験日                                                                                        |                     | 2023年10月14日                                                                                                    | (±)                                                                                                    |                                                                          |                                                                                       |                                                    |
|                                                                                            |                     | 第一志望                                                                                                    |                                                                                                    |                                                                          |                                                                                       |                                                    |
|                                                                                            |                     | 選択してくださ                                                                                                    | sc)                                                                                                    |                                                                          | •                                                                                     |                                                    |
| 学科・コーフ                                                                                     |                     | 第二志望                                                                                                    |                                                                                                    |                                                                          |                                                                                       |                                                    |
| 741 J X                                                                                    |                     | 選択してくださ                                                                                                    | <u>e</u> li                                                                                                    |                                                                          | •                                                                                     |                                                    |
|                                                                                            |                     | 第三志望                                                                                                    | 1012                                                                                                    |                                                                          |                                                                                       |                                                    |
|                                                                                            |                     | 選択してくださ                                                                                                    | SC1                                                                                                    |                                                                          | •                                                                                     |                                                    |
| 試験会場                                                                                       |                     | 本学                                                                                                    |                                                                                                    |                                                                          |                                                                                       |                                                    |
| 学校推薦型選抜                                                                                    | (指定校、一般)            | /一般選抜(2期)                                                                                                    | /社会人選抜                                                                                                    |                                                                          |                                                                                       |                                                    |
| 試験日                                                                                        |                     | 2023年11月18日                                                                                                    | (±)                                                                                                    |                                                                          |                                                                                       |                                                    |
|                                                                                            |                     | 第一志望                                                                                                    |                                                                                                    |                                                                          |                                                                                       |                                                    |
|                                                                                            |                     | 選択してくださ                                                                                                    | 561                                                                                                    |                                                                          | ~                                                                                     |                                                    |
|                                                                                            |                     | 第二志望                                                                                                    |                                                                                                    |                                                                          |                                                                                       |                                                    |
| 子科・コース                                                                                     |                     | 選択してくださ                                                                                                    | su)                                                                                                    |                                                                          | ~                                                                                     |                                                    |
|                                                                                            |                     | 第三志望                                                                                                    |                                                                                                    |                                                                          |                                                                                       |                                                    |
|                                                                                            |                     | 選択してくださ                                                                                                    | ru)                                                                                                    |                                                                          | *                                                                                     |                                                    |
|                                                                                            |                     | 選択してくださ                                                                                                    | TL)                                                                                                    |                                                                          | •                                                                                     |                                                    |
| 試験会場                                                                                       |                     | ※その他、福岡・依                                                                                                    | 左翼・瓢本・大分・1                                                                                                    | 宮崎・鹿児島・沖縄部                                                               | 式験会場も利用可能で                                                                            | · <b>7</b> .                                       |
| 一般選抜(1期)                                                                                   | )                   | ください,                                                                                                    | (18093-826-5344)                                                                                                    | s/21a, kounouen                                                          | agasaki-joshi.ac.jp/                                                                  | 1 ~ 5 M                                            |
| 一般選抜(1期)<br>試験日                                                                            | )                   | ください。<br>2024年2月3日(土                                                                                                    | (18095-826-5344)<br>:)                                                                                                    | s/21a, kounouen                                                          | agasaki-josni.ac.jp/                                                                  | 1 ~ 5 K                                            |
| ─般選抜(1期)<br>試験日                                                                            | )                   | ください。<br>2024年2月3日(土<br>第一志望<br>遅辺してくださ                                                                                                    | (18095-826-5344)<br>:)                                                                                                    | a./2ta. koundugni                                                        | agasaki-joshi.ac.jp/                                                                  | / <b>∧</b> ∂№                                      |
| 一般選抜(1期)<br>試験日                                                                            | )                   | ください。<br>2024年2月3日(土<br>第一志望<br>選択してくださ                                                                                                    | (18095-826-5344)<br>;)<br>;(1                                                                                                    | s./21a. Kounouem                                                         | agasaki-joshi.ac.jp/                                                                  |                                                    |
| - 般選抜(1期)<br>試験日<br>学科・コース                                                                 | )                   | <ださい。<br>2024年2月3日(土<br>第一志望<br>選択してくださ<br>第二志望<br>選択してくださ                                                                                                    | (18095-526-5344)<br>:)<br>:)                                                                                                    | s./21a. kounouem                                                         | agasaki-joshi.ac.jp/                                                                  |                                                    |
| ー般選抜(1期)<br>試験日<br>学科・コース                                                                  | )                   | <たさい。<br>2024年2月3日(土<br>第一志望<br>選択してくださ<br>第二志望<br>選択してくださ                                                                                                    | (18095-326-3344)<br>;;)<br>;;()                                                                                                    | s./21a. kounouem                                                         | agasaki-joshi.ac.jp/                                                                  |                                                    |
| - 般選抜(1期)<br>試験日<br>学科・コース                                                                 | )                   | <たさい。<br>2024年2月3日(土<br>第一志望<br>選択してくださ<br>第三志望<br>選択してくださ<br>第三志望<br>選択してくださ                                                                                                    | (18095-526-5344)<br>:)<br>:)<br>:)<br>:)<br>:)                                                                                                    | 6./216. Kounouem                                                         | agasaki-joshi.ac.jp/                                                                  | / ~ak                                              |
| -般選抜(1期)<br>試験日<br>学科・コース<br>必須利日                                                          | )                   | <たさい。<br>2024年2月3日(土<br>第一志望<br>選択してくださ<br>第二志望<br>選択してくださ<br>第三志望<br>選択してくださ<br>第三志望<br>選択してくださ                                                                                                    | (18095-526-5344)<br>=:)<br>=:()<br>=:()<br>=:()                                                                                                    | 6./216. Kounou@n                                                         | sgasaki-joshi.ac.jp/                                                                  | ( ~ak                                              |
| - 般選抜(1期)<br>試験日<br>学科・コース<br>必須科目                                                         | )                   | <たさい。<br>2024年2月3日(土<br>第一志望<br>選択してくださ<br>第三志望<br>選択してくださ<br>第三志望<br>選択してくださ<br>二<br>国語<br>() 数学                                                                                                    | (18095-526-5344)<br>=:)<br>=:)<br>=:()<br>=:()<br>=:()<br>=:()                                                                                                    | 6./216. Kounou@n                                                         | agasaki-joshi.ac.jp/                                                                  | ( ~ak                                              |
| - 般選抜(1期)<br>試験日<br>学科・コース<br>必須科目<br>選択科目                                                 |                     | <たさい。<br>2024年2月3日(土<br>第一志望<br>選択してくださ<br>第三志望<br>選択してくださ<br>第三志望<br>選択してくださ<br>第三志望<br>選択してくださ<br>第三志望<br>の数学<br>○ 数学                                                                                                    | (18095-526-5344)<br>=)<br>=()<br>=()                                                                                                    | 6./216. Kounou@n                                                         | agasaki-joshi.ac.jp/                                                                  |                                                    |
| - 検護抜 (1期)<br>試験日<br>学科・コース<br>必須科目<br>避択科目                                                |                     | ください。2024年2月3日(土第一志望選択してくださ第二志望選択してくださ第三志望選択してくださ第三志望選択してくださ第三志望選択してくださ第三志望選択してくださ                                                                                                    | (18095-326-3344)<br>(18095-326-3344)<br>(18095-326-344)<br>(18095-326-344)<br>(18095-344)<br>(18095-344)<br>(1 | 6./216. KOUNOU@rh                                                        | sgasaki-josmi.ac.jp/                                                                  |                                                    |
| - 秋選抜 (1期)<br>試験日<br>学科・コース<br>必須科目<br>選択科目<br>試験会場                                        |                     | ください。2024年2月3日(土第一志望選択してくださ第二志望選択してくださ第三志望選択してくださ第三志望選択してくださ第三志望選択してくださ第二、第二、第二、第二、第二、第二、第二、第二、第二、第二、第二、第二、第二、第                                                                                                    | (18095-326-3344)<br>(18095-326-3344)<br>(19095-326-3344)<br>(19095-326-3344)<br>(19095-326-344)<br>(19095-326-344)<br>(19095-344)<br>(19095-344)<br>(19095-344)       | s./clax kouniougin                                                       | agasaki-joshi.ac.jp/<br>マ<br>マ<br>こ<br>秋会理も利用可能で                                      | 175.                                               |
| - 秋道抜(1期)<br>以除日<br>学科・コース<br>必須科目<br>選択科目<br>」<br>試験会場                                    | )                   | ください。2024年2月3日(土第一志望選択してくださ第二志望選択してくださ第二志望選択してくださ第二志望選択してくださ第二志望選択してくださ第二志望第二志望第二志望第二志望第二志望第二志望第二志望第二志望第二志望第二志望第二志望第二法第二法第二法第二法第二法第二法第二法第二法第二法第二法第二法第二法第二法第二法第二法第二法第二法第二法第二法第二法第二法第二法第二法第二法第二法第二法第二法第二法第二法第二法第二法第二法第二法第二法第二法第二法第二法第二法第二法第二法第二法第二法第二法第二法第二法第二法第二法第二法第二法第二法第二法第二法第二法第二法第二法第二法第二法第二法第二法第二法第二法第二法第二法第二法第二法第二法第二法第二法第二法第二法第二法第二法<                                                                                                    | (18095-326-5344)<br>(18095-326-5344)<br>(18095-326-5344)<br>(18095-326-5344)<br>(18095-326-5344)                                                                                                    | Size Kounougin                                                           | agasaki-joshi.ac.jp/<br>マ<br>マ<br>こ<br>(                                              | 27. 1 へお開                                          |
| - 検選抜 (1期)<br>試験日<br>学科・コース<br>必須科目<br>選択科目<br>試験会場                                        | )<br>)              | <たさい。<br>2024年2月3日(土<br>第一志望<br>選択してくださ<br>第三志望<br>選択してくださ<br>第三志望<br>選択してくださ<br>二<br>二<br>二<br>二<br>二<br>二<br>二<br>二<br>二<br>二<br>二<br>二<br>二                                                                                                    | (18095-326-5344)<br>(18095-326-5344)<br>(18095-326-5344)<br>(18095-326-5344)                                                                                                    | s./cla、 Kounou@n                                                         | agasaki-joshi.ac.jp/<br>マ<br>マ<br>記録会場も利用可能で<br>agasaki-joshi.ac.jp)                  | · (小石間)<br>· (小石間)<br>· (小石間)                      |
| - 検選抜 (1期)<br>試験日<br>学科・コース<br>必須科目<br>選択科目<br>試験会場<br>大学入学共通テ<br>試験日                      | )<br>スト利用選抜(11      | ください。2024年2月3日(土第一志望選択してくださ第二志望選択してくださ第三志望選択してくださ第三志望選択してくださ第三志望選択してください。※その他、福町・6※その他、福町・6※その他、福町・6※その他、福町・6※その他、福町・6※その他、福町・6※その他、福町・6※その他、福町・6※その他、福町・6※その他、福町・6※その他、福町・6※その他、福町・6※その他、福町・6※その他、福町・6                                                                                                    | (18095-326-5344)<br>(18095-326-5344)<br>(18095-326-5344)<br>(18095-326-5344)                                                                                                    | s./cla、 Kounou@n<br>電話・意児島・沖縄<br>または、 Kouhou@n                           | agasaki-joshi.ac.jp)                                                                  | ·····································              |
| - 秋道抜 (1期)<br>試験日<br>学科・コース<br>必須科目<br>選択4日<br>試験会場<br>大学入学共通デ<br>試験日                      | )<br>スト利用選抜(11      | <たさい。<br>2024年2月3日(土<br>第一志望<br>選択してくださ<br>第二志望<br>選択してくださ<br>第三志望<br>選択してくださ<br>二<br>このた、福岡・6<br>本学入試広報査<br>ください。<br>朝、2期)<br>                                                                                                    | (10095-326-5344)<br>(10095-326-5344)<br>(10095-326-5344)<br>受鉄番号                                                                                                    | s./cla、 kounougin                                                        | agasaki-joshi.ac.jp)<br>マ<br>マ<br>ご 教会場も利用可能で<br>agasaki-joshi.ac.jp)                 | · (小) (小) (小) (小) (小) (小) (小) (小) (小) (小)          |
| - 秋選抜 (1期)<br>試験日<br>学科・コース<br>必須科目<br>選択科目<br>試験会場<br>大学入学共通デ<br>試験日                      | )<br>スト利用選抜(1)<br>ド | ください。2024年2月3日(土第一志望選択してくださ第二志望選択してくださ第三志望選択してくださ第三志望選択してくださ第三志望選択してください。第<ろの他、福岡・6                                                                                                    | (祖)95-326-5344<br>(祖)95-326-5344<br>(江)<br>(江)<br>(江)<br>(江)<br>(江)<br>(江)<br>(江)<br>(江)                                                                                                    | Rife Kouhough                                                            | agasaki-joshi.ac.jp/<br>マ<br>マ<br>ご録会場も利用可能で<br>agasaki-joshi.ac.jp)                  | · (小石間)<br>· · · · · · · · · · · · · · · · · · ·   |
| - 検選抜 (1期)<br>試験日<br>学科・コース<br>必須科目<br>選択科目<br>試験会場<br>大学入学共通デ<br>試験日                      | )<br>スト利用選抜(11<br>ド | ください。2024年2月3日(土第一志望選択してくださ第三志望選択してくださ第三志望選択してくださ第三志望選択してくださ第三志望選択してください。第三志望第三志望第三志望第三志望第三志望第三志望第三志望第三志望第二志望                                                                                                    | (18095-326-3344)<br>(18095-326-3344)<br>(18095-326-3344)<br>(18095-826-5344)<br>受鉄番号<br>- (2000) -                                                                                                    | Rife、Kounougin                                                           | agasaki-joshi.ac.jp/<br>マ<br>マ<br>記録会場モ利用可能で<br>agasaki-joshi.ac.jp)                  | 7、48間                                              |
| - 秋道抜(1期)<br>試験日<br>学科・コース<br>必須科目<br>選択科目<br>試験会場<br>大学入学共通デ<br>試験日<br>成績請求票コー            | )<br>スト利用選抜(1)<br>ド | ください。2024年2月3日(土第一志望選択してくださ第三志望選択してくださ第三志望選択してくださ第三志望選択してくださ第三志望選択してください。第、2期)試験場XXXXXX第一志望選択してくださ                                                                                                    | (18095-326-3344)<br>(18095-326-3344)<br>(18095-326-3344)<br>(18095-326-5344)<br>受鉄番号<br>- 次次の次、 -                                                                                                    | Bif- 鹿児島・沖縄<br>Bif- 鹿児島・沖縄<br>Bif- 鹿児島・沖縄<br>Stたは、kouhou@ni<br>発行回数<br>X | agasaki-joshi.ac.jp/<br>、<br>、<br>、<br>、<br>、<br>、<br>、<br>、<br>、<br>、<br>、<br>、<br>、 | ₹₹,<br>∧お間                                         |
| - 校選抜 (1期)<br>試験日<br>学科・コース<br>必須科目<br>選択科目<br>試験会場<br>大学入学共通テ<br>試験日                      | )<br>スト利用選抜(11<br>ド | <たさい。<br>2024年2月3日(土<br>第一志望<br>選択してくださ<br>第三志望<br>選択してくださ<br>第三志望<br>選択してくださ<br>二<br>調語<br>○ 数学<br>○ 英語<br>選択してくださ<br>※その他、福岡・6<br>本学入試広報室<br>ください。<br>朝、2期)<br><br>試験場<br>  XXXXX -<br>第一志望<br>選択してくださ<br>第二志望<br>第二志望<br>第二志望<br>第二志望<br>第三志望<br>第三志望<br>第三志望<br>選択してくださ<br>第二志望<br>第二志望<br>第二志望<br>第三志望<br>選択してくださ<br>第三志望<br>第三志望<br>選択してくださ<br>第三志望<br>第三志望<br>選択してくださ<br>第三志望<br>第三志望<br>第三志望<br>選択してくださ<br>第三志望<br>第三志望<br>第三志望<br>第三志望<br>第三志望<br>「<br>第三志望<br>「<br>第三志望<br>「<br>第三志望<br>「<br>第三志望<br>「<br>第三志望<br>「<br>第三志望<br>「<br>第三志望<br>「<br>第三志望<br>「<br>第三志望<br>「<br>第三志望<br>「<br>第三志望<br>「<br>第三志望<br>「<br>第三志望<br>「<br>第三志望<br>「<br>第三志<br>『<br>第一志<br>『<br>第一志<br>『<br>第一志<br>『<br>第三志<br>『<br>第一志<br>『<br>第一志<br>『<br>二<br>二<br>二<br>二<br>二<br>二<br>二<br>二<br>二<br>二<br>二<br>二<br>二 | (18095-326-5344)<br>(18095-326-5344)<br>(18095-326-5344)<br>(18095-326-5344)<br>受験番号<br>- (2000)                                                                                                    | s./cla、 Kounougin                                                        | agasaki-joshi.ac.jp)                                                                  | 77,                                                |
| - 秋選抜 (1期)<br>試験日<br>学科・コース<br>必須科目<br>選択4日<br>試験会場<br>大学入学共通デ<br>試験日<br>成績請求票コー<br>学科・コース | )<br>スト利用選抜(11<br>ド | <たさい。<br>2024年2月3日(土<br>第一志望<br>選択してくださ<br>第三志望<br>選択してくださ<br>第三志望<br>選択してくださ<br>二<br>選択してくださ<br>※その他、福岡・6<br>本学入試広報室<br>ください。<br>朝、2期)<br><br>試験場<br>次の公公公<br>第一志望<br>選択してくださ<br>第二志望<br>選択してくださ<br>第二志望<br>第二志望<br>選択してくださ<br>第二志望<br>第二志望<br>第二志望<br>第二志望<br>選択してくださ                                                                                                    | (18095-326-5344)<br>(18095-326-5344)<br>(18095-326-5344)<br>(18095-326-5344)<br>受鉄番号<br>- (2000次) -<br>(10095-326-5344)                                                                                                    | a.cla、 Kounougin<br>電話・意児島・沖璃<br>または、 kouhou@ni<br>発行回数<br>· ×           | agasaki-joshi.ac.jp)                                                                  | · 「小品間                                             |
| - 秋選抜 (1期)<br>試験日<br>学科・コース<br>必須科目<br>選択科目<br>試験会場<br>大学入学共通デ<br>試験日<br>成績請求薫コー<br>学科・コース | )<br>スト利用選抜(11<br>ド | <たさい。<br>2024年2月3日(土<br>第一志望<br>選択してくださ<br>第三志望<br>選択してくださ<br>第三志望<br>選択してくださ<br>、安語<br>選択してくださ<br>※その他、福岡・6<br>本学入試広報室<br>ください。<br>朝、2期)<br><br>試験場<br>次の公文文<br>第一志望<br>選択してくださ<br>第二志望<br>選択してくださ<br>第二志望<br>選択してくださ<br>第二志望<br>選択してくださ<br>第二志望                                                                                                    | (18095-326-3344)<br>(18095-326-3344)<br>(18095-326-3344)<br>(18095-326-3344)<br>(18095-326-5344)<br>(18095-326-5344)<br>- (18095-326-5344)<br>- (19095-326-5344)<br>- (19095-326-5344)<br>- (19095-326-534)<br>- (19095-326-534)<br>- (19095-326-534)<br>- (19095-326-534)<br>- (19095-326-534)<br>- (19095-326-534)<br>- (19095-326-534)<br>- (19095-326-54)<br>- (19095-326-54)<br>- (19095-326-54)<br>- (19095-326-54)<br>- (19095-36                                                         | zifa、 kounou@n<br>zifa、 g児島・沖璃計<br>または、 kouhou@n<br>発行回数<br>· X          | agasaki-joshi.ac.jp)<br>マ<br>マ<br>ズ録会場モ利用可能で<br>agasaki-joshi.ac.jp)                  | · 「 へ お 間<br>· · · · · · · · · · · · · · · · · · · |
| - 秋選抜 (1期)<br>試験日<br>学科・コース<br>必須科目<br>選択科目<br>試験会場<br>(試験会場<br>(大学入学共通デ<br>試験日<br>成績請求票コー | )<br>スト利用選抜(11<br>ド | ください。2024年2月3日(土第一志望選択してくださ第三志望選択してくださ第三志望選択してくださ第三志望選択してくださ第一志望選択してくださ第一志望選択してくださ第一志望選択してくださ第二志望選択してくださ                                                                                                    | (18095-326-3344)<br>(18095-326-3344)<br>(18095-326-3344)<br>(18095-826-3344)<br>受鉄番号<br>- (2000)<br>- (18095-826-5344)<br>- (18095-826-5344)<br>- (18095-826-534)<br>- (19095-826-534)<br>- (19095-826-54)<br>- (19095-826-54)<br>- (190                                                     | s./cla、 Kounougin                                                        | agasaki-joshi.ac.jp)<br>マ<br>マ<br>ズ<br>敏会場モ利用可能で<br>agasaki-joshi.ac.jp)              | 7、6周1                                              |

### 志望学科・コース

志望する学科・コースを リストから選択してください

一般選抜、大学入学共通テスト 利用選抜で学科併願を希望する 場合、第2志望・第3志望をリス トから選択してください。

### 試験科目

※一般選抜(1期)のみ

受験する科目を2科目選択— してください

# 検定料支払方法の選択

検定料の支払について、いずれかの方法を選択してください。 ◎クレジットカード、◎コンビニエンスストア、◎銀行 (Pay-easy) 支払方法、検定料の内容を確認したら「確認画面へ」をクリックします。

|                             | →7長崎女              | 子短期大字        | 2 長呵女于起                                                                             | 明大学 Web击   | 願サイト     |          |          |  |
|-----------------------------|--------------------|--------------|-------------------------------------------------------------------------------------|------------|----------|----------|----------|--|
|                             | 1.利用规约             | 2.メール送信完了    | 3.志讀者情報入力                                                                           | 4.出願事項入力   | 5.支払情報入力 | 6.入力内容確認 | 7.完了画面   |  |
|                             | 支払情報入              | . <b>カ</b>   |                                                                                     |            |          |          |          |  |
|                             |                    | クレジットカードで支払う |                                                                                     |            |          |          |          |  |
|                             | 支払方法の選択            |              |                                                                                     | スストアで支払う   |          |          |          |  |
|                             |                    |              | ○銀行で文払う                                                                             | (Pay-easy) |          |          |          |  |
|                             | クレジットカー            | ドで支払う        |                                                                                     |            |          |          |          |  |
| クレジットカー ドキサ いた              | 利用可能カード<br>(本人もしくは | 親族名義)        | VISA 🛑 👫                                                                            | B TELEF    |          |          |          |  |
| クレシットカート支払いを<br>利用する場合      | カード番号              | 88           | XOOX - XOOX - XOOX - XOOX - XOOX     XAMEXの場合は、ハイフン (・) を除いて 4桁-4桁-3桁 と左詰で入力してください。 |            |          |          | ください。    |  |
| こちらに入力します。                  | 有効期限               | RG           | ,                                                                                   |            |          |          |          |  |
| クレジットカードは本人<br>もしくは親族名義のものに | カード名義              | 88           | Image: Taro KakuMei           ※カードに記載されている通りに入力してください。                              |            |          |          |          |  |
| 限ります。                       | セキュリティコ            | セキュリティコード    |                                                                                     |            |          | してください。  |          |  |
|                             | 支払内容               |              |                                                                                     |            |          |          |          |  |
|                             |                    | 支払項目         |                                                                                     |            |          | 金額       |          |  |
|                             | 総合型道抜 1期           | 総合型道抜 1期     |                                                                                     |            |          |          | 25,000 円 |  |
|                             | システム利用料            | システム利用料 967  |                                                                                     |            |          |          |          |  |
|                             |                    |              | 合計                                                                                  | 金額:25,96   | 7円       |          |          |  |
| 内容を確認したらクリック ――             | 1                  |              | •                                                                                   | 入力内容確認     |          |          |          |  |

н 1

# --- [画面] コンビニエンスストアで支払う場合--- [画面] 銀行で支払う(Pay-easy)の場合---

|                 | ○ クレジットカードで支払う                                                            |  |  |  |  |
|-----------------|---------------------------------------------------------------------------|--|--|--|--|
| 支払方法の選択         | コンビニエンスストアで支払う                                                            |  |  |  |  |
|                 | ○ 銀行で支払う (Pay-easy)                                                       |  |  |  |  |
| コンビニエンスストアで支払う  |                                                                           |  |  |  |  |
| 利用可能なコンビニエンスストア | Denter LAWSON (1) Secondart                                               |  |  |  |  |
| コンビニエンスストア選択    | · v                                                                       |  |  |  |  |
|                 | お支払いに必要な番号が受付申込売了に表示されます。番号をお控えいただき、コンビニ溶頭でき<br>支払いください。お支払い方法は下記をご覧ください。 |  |  |  |  |
|                 | 1754675 [Res5]                                                            |  |  |  |  |
| お支払い方法          | ファミリーマート (信本明:マルチコピー明)                                                    |  |  |  |  |
|                 | ローソン <u>(#未明:Loosi/ロッピー)</u>                                              |  |  |  |  |
|                 | キエストップ <u>[#未用:Loopi/(2ッピー)]</u>                                          |  |  |  |  |
|                 | 11/3=2=b (0.00,0)                                                         |  |  |  |  |

|                        | ○ クレジットカードで支払う                                                                                                    |
|------------------------|----------------------------------------------------------------------------------------------------|
| 支払方法の選択                | () コンピニエンスストアで支払う                                                                                                    |
|                        | <ul> <li>         ・<br/>・<br/>・</li></ul>                                                                                                    |
| 新行で支払う (Pay-easy)      |                                                                                                    |
| CONTRACTOR PO-O-BANKER | <b>我们的</b>                                                                                                    |
| 43/0-J 05/6-IE SCORES  | 対応金融編制一規をクリックいただきますとお支払い可能な金融編制をご確認いただけます。                                                                                                    |
|                        | 会設機関ATMでお支払いの場合                                                                                                    |
|                        | 対応金融編基一長なり、「ATMが広」が使った動画時で支充払い可能です。<br>1. 支充払いに定要な場合(均均価損等・文名等場合・約2時間)がホサイト最終活動で発行されま<br>7.<br>2. 金融編成れれに調停を登録し、充充しいくない。<br>HATM協力方法は含金融編取により変なかっます。こ不利は場合は、金融編取意口にてPay-<br>exp(パイケー) 方充しい特定を含意したなど、<br>H最高支払いの場合、支払上環は100,000円となります。<br>総合行クキックシュクトには引用いただけまでん。<br>マントックシブクを支払いの場合                                                                                                    |
| お支払い方法                 | ガロ会種雑類一貫より、「インターネット/し・キングガロ」が参か〇の会種植物であ支払い可用<br>です。<br>こ年初の会類構成が参(価格リンクカボ)の総合<br>1. ホサイト無料理要素(2)「法文払い学校を取出する」をクリックすると「急触結然無用重要」が表示さ<br>れます。<br>2. ホット/し・キング内的をされている金融構成を並用し、「ネット/し・キング規定」をクリックしてく<br>ださい。<br>3. ホット/し・キングの行う差面が描述れますので、ログイン後、あ支払いにださい。<br>に参加にに変形な参考(の内容機構等・たちを構成・社会構成・社会構成、まで用けったま<br>す。<br>2. ご取得されているネット/し・キングにログイン後、番号を登録した支払いにださい。<br>はネット/し・キングの使わざ用は全意を発展しては交互まった。「大学ない」のなどの、<br>はネット/し・キングの使わざ用は全意を発展してたり取りのすず、ご不可な知られ。まを相称人<br>と読んだいたけを見やかいない。 |

支払方法が クレジットカード→7ページ コンビニエンスストア→8ページ 銀行(Pay-easy)→9ページ

| 選択したお支払い方法             | クレジットカード                  |
|------------------------|---------------------------|
| カード番号                  | 4980 - **** - **** - 1111 |
| 有効期限                   | 09月/25年                   |
| カード名賞                  | TARO KAKUMEI              |
| a de la companya de la | 2000                      |
| セキュリティコート              | 支払方法を安要する                 |

|            | 入派四分を変更する                 |   |
|------------|---------------------------|---|
|            | 出版申述を安美する                 |   |
| 支払方法       |                           |   |
| 選択したお支払い方法 | クレジットカード                  | 1 |
| カード番号      | 4980 - **** - **** - 1111 |   |
| 有効期程       | 09月/25年                   |   |
| カード名義      | TARO KAKUMEL              |   |
| セキュリティコード  |                           |   |

| 試験会場         | 位世保試験場                  |  |  |  |
|--------------|-------------------------|--|--|--|
| —修改(法 (1期)   |                         |  |  |  |
| 1000 BRM     | 2024年2月3日(土)            |  |  |  |
| 学科・コース       | 第一志望:生活創造学科 栄養士コース      |  |  |  |
|              | 第二思望:生活給進学科ビジネス・医療秘書コース |  |  |  |
|              | 第三志望:幼児教育学科             |  |  |  |
|              | 必死科曲: 國語                |  |  |  |
| 4 HILLSK     | 選択科目: 数学                |  |  |  |
| 試験食場         | 在世保試験場                  |  |  |  |
| 大学入学共通テスト利用語 | (近 (1開, 2期)             |  |  |  |
| 网络日          | -                       |  |  |  |
| 成績請求薫コード     | 123456-7890A-1          |  |  |  |
|              | 第一志蔵:生活創造学科 栄養士コース      |  |  |  |
| 学科・コース       | 第二志望:生活前油学科ビジネス・医療秘密コース |  |  |  |
|              | 第三志望:幼児教育学科             |  |  |  |

| 出願事項               |                          |  |
|--------------------|--------------------------|--|
| 總合型遺抜(1県、2周        | 、3期)                     |  |
| KNE                | 2023年10月14日(土)           |  |
|                    | 第一志望:生活創造学科 呆務士コース       |  |
| 学科・コース             | 第二思想:生活創造学科 ビジネス・医療秘書コース |  |
|                    | 第三志望:幼児教育学科              |  |
| KRAH               | 本学                       |  |
| 学校推薦型選抜(指定社        | 交、一般)/一般避抜(2期)/社会人避抜     |  |
| KNE                | 2023年11月18日(土)           |  |
|                    | 第一志望:生活創造学科 栄養士コース       |  |
| 学科・コース             | 第二思想:生活創造学科ビジネス・医療秘書コース  |  |
|                    | 第三志望:幼児教育学科              |  |
| 108:04             | 在世界加熱場                   |  |
| — <b>修</b> 武技 (1期) |                          |  |
| Mark .             | 2024年2月3日(十)             |  |

### 意見なる利を交更する

| 1             | 合計金額:25,967 円          |   |
|---------------|------------------------|---|
| 志願者情報         |                        |   |
| 氏名(漢字)        | 翻明 把子                  | - |
| 氏名(カタカナ)      | カクメイ ハナコ               |   |
| 生年月日          | 2005年 4月 6日            |   |
| 出身校           |                        |   |
| 7Q4           | 县崎女子高等学校               |   |
| 高等学校等コード      | 42504E                 |   |
| 都道府國          | 長時間                    |   |
| 眼立            | 私立                     |   |
| 卒業年月          | 2024年3月 卒業見込           |   |
| 住所 · 連絡先      |                        |   |
| 郵便面号          | 850-8512               |   |
| 住所(尊道府間~市区町村) | 長時識長時市弥生町              |   |
| 住所 (蜀地以下)     | 19曲1号                  |   |
| それ以降の住所(建物など) | 00//1/1019             |   |
| 電話勝号          | 095-826-5344           |   |
| 連絡先メールアドレス    | kakumei_hanako@xxxxxxx |   |
| 入资希望          | 希望する (1人転帰)            |   |

## 出願内容の画面が表示されます。内容を確認してください。 内容に変更・訂正がない場合は「この内容で出願する」をクリックします。

1.400000 2.x-040007 3.0580588X/0 4.05920X/0 5.05088X/0 6XX98

2.H788

25,000 円

967 FI

金額

27 長崎女子短期大学 長崎女子短期大学 Web出願サイト

支払項目

画面はサンプルです

# 入力内容の確認

支払内容

総合型道法 1時 システム利用料

武装会唱

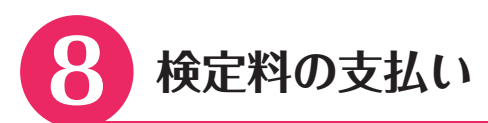

| ₩ / ₩23人 鶴嶋:                                                                                                    | 学園                                                                                                    |                                                                                                    |                                            |                                                                                                    | किन्द्र स्ट                                    | ⊐ı+++、,?॥ -                      | ~           |
|----------------------------------------------------------------------------------------------------|----------------------------------------------------------------------------------------------------|----------------------------------------------------------------------------------------------------|--------------------------------------------|----------------------------------------------------------------------------------------------------|------------------------------------------------|----------------------------------|-------------|
| 》 長崎女                                                                                                    | 子短期大学                                                                                                    | 5 長崎女子短                                                                                                    | 期大学 Web出                                   | 願サイト                                                                                                    |                                                | ラはサンノル                           | (۴ 9        |
| 1.利用规约                                                                                                    | 2.メール送信完了                                                                                                    | 3.志願者情報入力                                                                                                    | 4.出願事項入力                                   | 5.支払情報入力                                                                                                    | 6.入力内容確認                                       | 7.完了面面                           |             |
| 支払完了                                                                                                    |                                                                                                    |                                                                                                    |                                            |                                                                                                    |                                                |                                  |             |
| 長崎女子短期大学<br>ご登録いただきまし                                                                                                    | Web出職のお支払いま<br>」たメールアドレス宛                                                                                                    | F続きが完了しました<br>に、お支払い手続き9                                                                                                    | 。<br>宅了メールを送信い                             | たしました。                                                                                                    |                                                |                                  |             |
| 受付番号                                                                                                    |                                                                                                    | 1234567890                                                                                                    | 0123456789                                 |                                                                                                    |                                                |                                  |             |
| ※入学願書印刷には                                                                                                    | は、上記の受付番号が                                                                                                    | 必要です。                                                                                                    |                                            |                                                                                                    |                                                |                                  |             |
| <ul> <li>こ入力いただいが<br/>写真を貼り付けて</li> <li>Web出願終了時間</li> </ul>                                                                                                    | :内容に開達いなければ<br>:出職書類とともに送付<br>助が経過した入試区分に                                                                                                    | ください。<br>こついては、入学願書の<br>                                                                                                    |                                            | くなりますので、ご注<br>-ムヘ                                                                                                    | 意ください。                                         |                                  |             |
| <ul> <li>ご入力いただいが<br/>写真を貼り付けて</li> <li>Web出職終了時間</li> <li>上記の受付番号の2</li> </ul>                                                                                            | :内容に開達いなければ<br>出願書類とともに送付<br>助修登通した入試区分に<br>メモを取るか、コピー                                                                                                    | ください。<br>こついては、入学願書の                                                                                                    | 壊示・印刷が出来な<br>願書発行フォ−<br>経行フォームへすす          | ○C、大子報告を2つう、<br><なりますので、ご注<br>-ムへ<br>んでください。                                                                                                    | 高ください。                                         |                                  |             |
| <ul> <li>ご入力いただいが<br/>写真を貼り付けて</li> <li>Web出願終了時間</li> <li>上記の受付番号の2</li> </ul>                                                                                            | :内容に開達いなければ<br> 出願書類とともに送付<br>助が経過した入試区分に                                                                                                    | ください。<br>こついては、入学願書の<br>                                                                                                    | 壊示・印刷が出来な<br>願書発行フォー<br>経行フォームへすす          | のに、入手報告を2クラ.<br>- <b>ムへ</b><br>んでください。                                                                                                    | 意ください。                                         |                                  |             |
| <ul> <li>ご入力いただいが<br/>写真を貼り付けて</li> <li>Web出職終了時間</li> <li>上記の受付番号の</li> <li>上記の受付番号の</li> <li>公容確認後、</li> <li>へ進んでくだ</li> </ul>                                           | 内容に開建いなければ<br>出留書類とともに送付<br>肺が登通した入封区分に<br>くモを取るか、コピー<br>くてを取るか、コピー<br>ない。                                                                                                    | べたさい。<br>こついては、入学願書の<br>→ 入学<br>をして次の入学願書す<br>かの方法で9                                                                                                    | 壊示・印刷が出来な<br>願書発行フォ−<br>経行フォームへすす<br>入学願書の | ott スティーション・<br>くなりますので、ご注<br>ームへ<br>んでください。                                                                                                    | )<br>出願入学原                                     | 夏書発行フ:                           | д — 1       |
| <ul> <li>ご入力いただいが<br/>写真を貼り付けて</li> <li>Web出職終了時間</li> <li>上記の受付番号の</li> <li>上記の受付番号の</li> <li>大進んでくだ</li> <li>本通んでくだ</li> </ul>                                           | 内容に開建いなければ<br>出留書類とともに送付<br>訪が登通した入試区分に<br>なてを取るか、コピー<br>次のいずれた<br>さい。                                                                                                    | Kださい. こついては、入学願書の 入学 をして次の入学願書が のの方法で(9)                                                                                                    | 壊示・印刷が出来な<br>願書発行フォー<br>新フォームへすす<br>入学願書の  | (スキャロション)<br>(スなりますので、ご注<br>-ムへ<br>んでください。                                                                                                    | の 出願入学原<br>ページへ)                               | 夏書発行フ:                           | <i>д−</i> , |
| <ul> <li>ご入力いただいが<br/>写真を貼り付けて</li> <li>Web出職終了時期</li> <li>上記の受付番号のの</li> <li>空谷確認後、</li> <li>、進んでくだ</li> <li>法1</li> <li>願書発行で、受付</li> </ul>                              | 内容に開建いなければ<br>(出願書類とともに送付<br>動が経過した入封区分に<br>なした入封区分に<br>なした入封区分に<br>なし、<br>ことし、<br>たのしずれた<br>さい。<br>たのしずれた<br>さい。<br>たのしずれた<br>たっし、<br>たのしまでの<br>たっし、<br>たのしまでの<br>たっし、<br>たっし、<br>たっし、<br>たっし、<br>たっし、<br>たっし、<br>たっし、<br>たっし、 | Kださい.<br>こついては、入学聞書の<br>入学<br>をして次の入学聞書が<br>をして次の入学聞書が<br>のの方法で(9)<br>クリックする<br>る必要があります。                                                                                                    | 壊示・印刷が出来な<br>願書発行フォー<br>谷行フォームへすす<br>入学願書の | Action (Web) Action (Web) Action (Web) Action (Web) 方法2 (11) ②で登録しば [Web)出願しての記載されば                                                                                                    | o 出願入学願<br>ページへ)<br>たメールア<br>お支払い手<br>た URL から | 夏書発行フ: ドレスに送 続き完了の アクセスす         | オークさ知る。     |
| <ul> <li>ご入力いただいが<br/>写真を貼り付けて。</li> <li>Web出職終了時間</li> <li>上記の受付番号のの</li> <li>上記の受付番号のの</li> <li>空宿確認後、</li> <li>、進んでくだ</li> <li>法1</li> <li>願書発行で、受代を取るか、このの。</li> </ul> | 内容に関連いなければ<br>出間書類とともに送付<br>動が経過した入封区分に<br>なてを取るか、コピー<br>なしい。 一ムへをク<br>す番号を入力する<br>画面でコピーを                                                                                                    | たださい。<br>こついては、入学願書の<br>入学<br>をして次の入学願書が<br>のの方法で<br>のの方法で<br>のの方法で<br>のの方法で<br>のの<br>など<br>のの<br>のの<br>方法で<br>の<br>の<br>の<br>の<br>の<br>た<br>で<br>の<br>の<br>の<br>の<br>の<br>う<br>で<br>の<br>う<br>の<br>の<br>方法で<br>の<br>の<br>う<br>で<br>の<br>う<br>の<br>う<br>で<br>の<br>う<br>で<br>の<br>う<br>の<br>う<br>で<br>の<br>う<br>の<br>う<br>で<br>の<br>う<br>で<br>の<br>う<br>で<br>の<br>う<br>で<br>の<br>う<br>で<br>の<br>う<br>で<br>の<br>う<br>で<br>の<br>う<br>で<br>の<br>う<br>で<br>動<br>書<br>の<br>う<br>の<br>して<br>次<br>の<br>入学<br>聞<br>書<br>の<br>う<br>の<br>して<br>次<br>の<br>入学<br>聞<br>書<br>の<br>う<br>の<br>して<br>次<br>の<br>入学<br>聞<br>書<br>の<br>う<br>の<br>して<br>次<br>の<br>う<br>で<br>の<br>う<br>で<br>の<br>う<br>で<br>の<br>う<br>で<br>の<br>う<br>で<br>の<br>う<br>で<br>の<br>う<br>の<br>う<br>の<br>う<br>で<br>の<br>う<br>の<br>う<br>の<br>う<br>の<br>う<br>の<br>う<br>の<br>う<br>の<br>う<br>つ<br>う<br>の<br>う<br>の<br>して<br>の<br>の<br>う<br>つ<br>う<br>の<br>う<br>の<br>う<br>の<br>う<br>の<br>う<br>の<br>う<br>の<br>う<br>の<br>う<br>の<br>う<br>の<br>う<br>の<br>う<br>の<br>う<br>の<br>う<br>の<br>う<br>の<br>う<br>の<br>う<br>の<br>う<br>の<br>う<br>の<br>う<br>の<br>う<br>の<br>う<br>の<br>う<br>の<br>う<br>し<br>て<br>く<br>が<br>う<br>の<br>う<br>の<br>う<br>の<br>う<br>の<br>う<br>の<br>う<br>の<br>う<br>の<br>の<br>う<br>う<br>の<br>う<br>つ<br>う<br>う<br>い<br>て<br>く<br>の<br>う<br>つ<br>う<br>つ<br>う<br>つ<br>う<br>つ<br>の<br>つ<br>う<br>つ<br>う<br>つ<br>つ<br>う<br>う<br>つ<br>つ<br>つ<br>う<br>つ<br>つ<br>つ<br>つ<br>う<br>つ<br>つ<br>う<br>つ<br>つ<br>う<br>つ<br>つ<br>う<br>つ<br>う<br>つ<br>つ<br>つ<br>う<br>う<br>つ<br>つ<br>う<br>つ<br>つ<br>つ<br>う<br>つ<br>つ<br>つ<br>つ<br>つ<br>つ<br>つ<br>つ<br>つ<br>つ<br>つ<br>つ<br>つ | 壊示・印刷が出来な<br>願書発行フォー<br>新フォームへすす<br>入学願書の  | Area (11)<br>Area (11)<br>Area (11)<br>Area (11)<br>Area (11)<br>(Area (11)<br>(Area (11)<br>(Area (11)<br>(Area (11)<br>(Area (11))<br>(Area (11))<br>(Ar | o 出願入学願<br>ページへ)<br>たメールア<br>お支払い手<br>た URL から | 種書発行フ<br>ドレスに送<br>続き完了の<br>アクセスす | オーム 信おる。    |

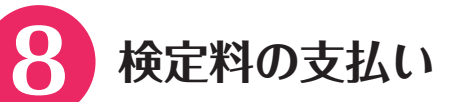

| <b>党</b> 们元了                        |                                 | 画面・番号はサンプルて |
|-------------------------------------|---------------------------------|-------------|
| 崎女子短期大学 Web出騒につき<br>支払い方法をご確認の上、お支払 | まして、お申込みを受付けました。<br>いたお願いいたします。 |             |
| 受付番号                                | 1234567890123456789             |             |
| コンビニエンスストア                          | セブンイレブン<br>1234567890123        |             |
| 払込票番号                               | 1234567890123                   |             |
| אוןאיי ענג גני                      | インターネットショッピング払込票(               | 表示)         |
|                                     |                                 |             |

受付番号は (9)入学願書の印刷の際、入力する必要があります。

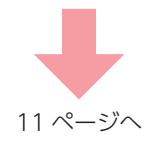

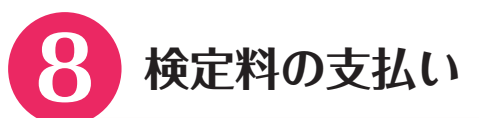

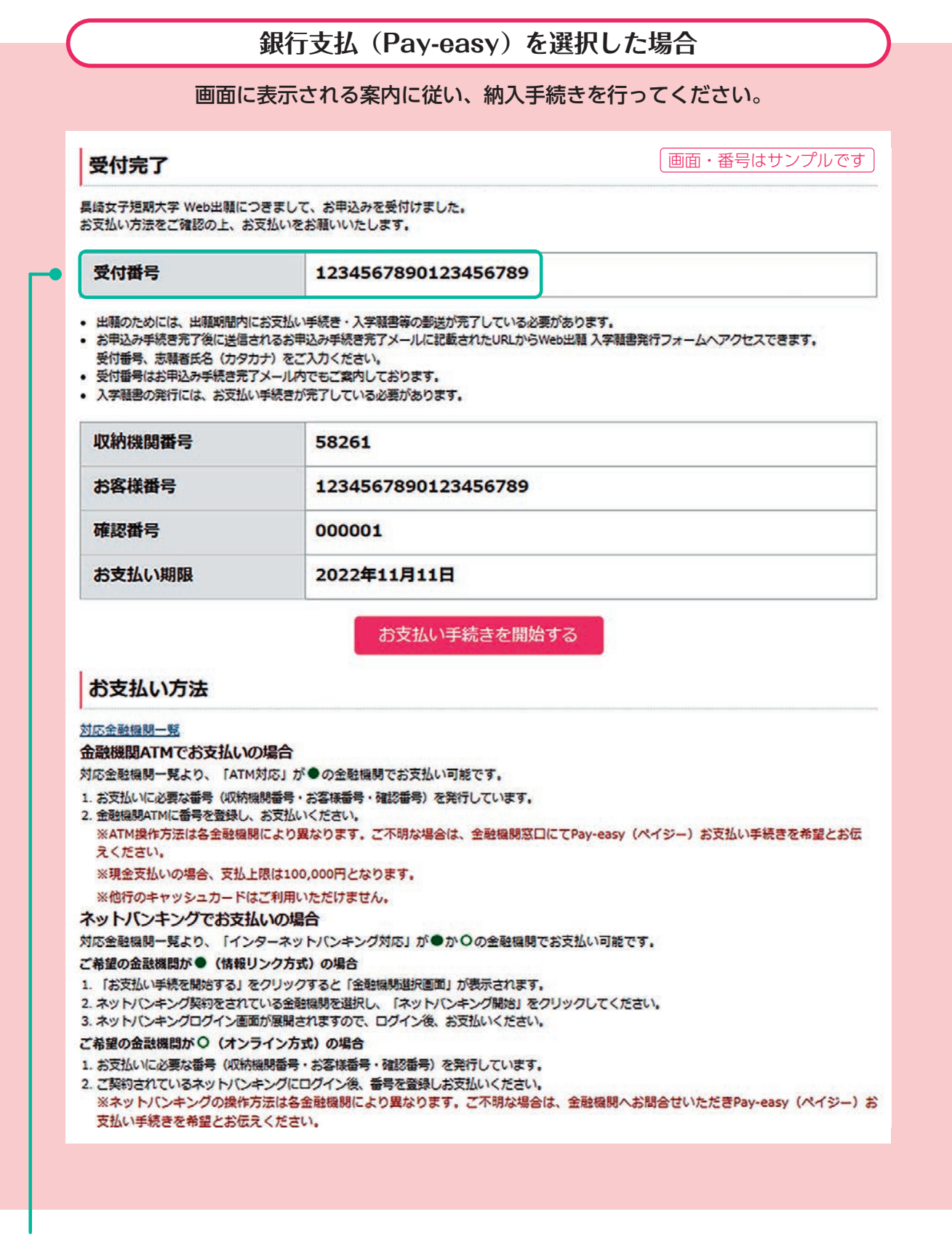

受付番号は**9入学願書の印刷**の際、 入力する必要があります。

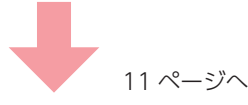

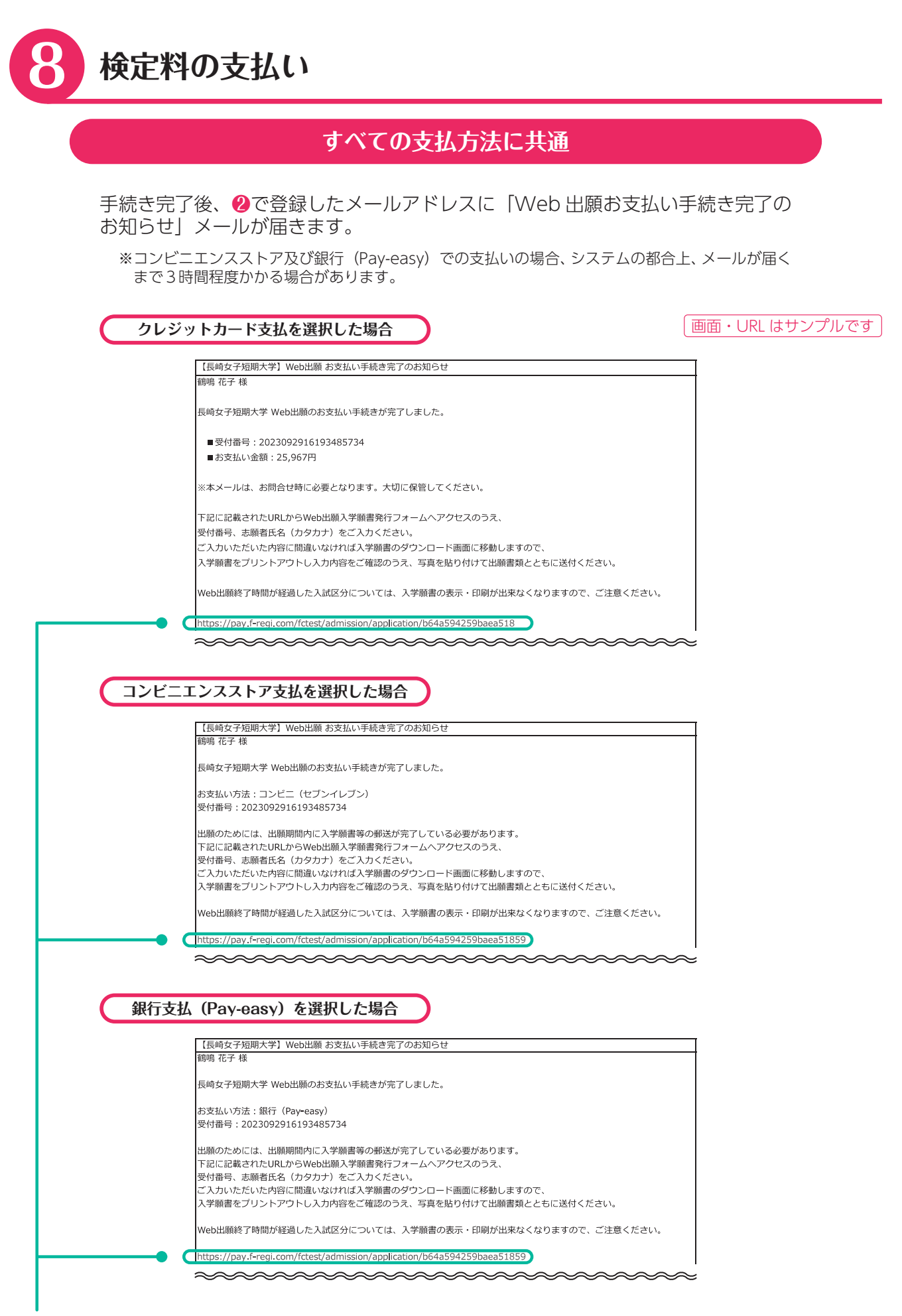

URLをクリックし、 (9入学願書の印刷 (11ページ) へ

| Q                      | 入学願書のE                                                                                               | 1刷                                                                       |                                                           |                                     |
|------------------------|----------------------------------------------------------------------------------------------------|--------------------------------------------------------------------------|-----------------------------------------------------------|-------------------------------------|
|                        | Web 出願入学願書                                                                                           | 発行フォームで、画                                                                | 面に従い入学願書を印刷し                                              | てください。                              |
|                        | ◎ 差 5 表 6 表 6 表 6 表 6 表 6 表 6 表 6 表 6 表 6 表                                                          | 学 <sup>長崎女子短期大学</sup>                                                    | * Web出願 入学願書発行フォーム                                        | 画面はサンプルです                           |
|                        | 支払情報入力                                                                                               |                                                                          |                                                           |                                     |
|                        | 受付番号と志騒者氏名(カタカナ)<br>入学騒響は、A4用紙に印刷してくだ<br>入学騒響は提出分と控えの二部を印<br>Web出騒終了時間が経過した入試区が<br>なお、入学騒響の発行にはお支払いが | と入力して入学騒害を発行してく<br>さい。<br>別してください。<br>みについては、入学騒害の表示・<br>が完了している必要があります。 | ださい。<br>印刷が出来なくなりますので、ご注意くださ                              | :().                                |
|                        | 受付番号                                                                                                 | 半角数字                                                                     |                                                           | •                                   |
|                        | 志願者氏名(カタカナ)                                                                                          |                                                                          | ×1                                                        |                                     |
|                        |                                                                                                    | ראפת עש                                                                  |                                                           |                                     |
| <b>志願者</b><br>全角力<br>( | <b>氏名</b> は受験される方の氏<br>タカナで入力してくださ                                                                   | 名を、<br>い。                                                                | <b>受付番号</b> は<br>表示された                                    | <b>⑧検定料の支払い</b> の際、<br>数字を入力してください。 |
|                        | Web出願入学願言                                                                                            | 書発行                                                                      |                                                           | 画面はサンプルです                           |
| <b>[</b> •             | PDFのダウンロードが開始し、<br>PDFをダウンロードする<br>入?WWWの印刷ができない場合には、メール                                             | ない場合は下のボタンをク<br>Machana Machana argun Faller                             | リックしてください。<br>STOREDSUJ CletterTure、お用いらりUPDER            | et Zimas Leeuu                      |
|                        | 入学願書をダウンロードする<br>お持ちでない方はAdobe社の                                                                     | ためにはAdobe Acrobat F<br>ウェブサイトからダウンロ                                      | Reader が必要です。<br>ードしてください。<br>Get Adobe<br>Acrobat Reader |                                     |
|                        | 印刷後、この画面は終了して                                                                                        | いただいてかまいません。                                                             |                                                           |                                     |
| ボタンズ                   | をクリックし、PDF デー                                                                                        | ータをダウンロード                                                                | してください。                                                   |                                     |

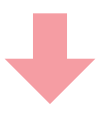

# 入学願書の印刷

入学願書を印刷し、内容を確認してください。

【印刷について】

「Web 出願お支払い手続き完了のお知らせ」メールに記載されているURL にアクセスし、画面 に従い入学願書を印刷すること。

※A4 サイズの用紙に印刷し、写真を貼付する

※同時出願の場合、入学願書は入試区分ごとになるため、2枚必要となる

※入学願書のPDF を表示するためにはAdobe Acrobat Reader などが必要となる

※高等学校等で印刷する場合は、インターネットに接続されたパソコン等のブラウザでメール に記載されているURLを入力し、印刷すること

※コンビニエンスストアで印刷する場合は、各コンビニエンスストアの「ネットプリントサービスサイト」で確認すること

【入学願書の訂正について】

- •入学願書の入力内容に誤りがある場合は、該当箇所を二重線で消し、余白等に正しい内容 を記入してください(訂正印不要)。
- •常用漢字以外など、表示されない文字がありますので、同様に訂正をお願いします。
- ・出願後(郵送後)、出願内容(志望学科、選択科目、試験会場等)の変更は一切認められません。

| 安村田         安根市           「写真の貼付】<br>貼付する写真の裏には、<br>名前を記入してください。                                                                                                    |              | 2024年度:         | 長崎女子短                | ·<br>期大学ノ               | 「学願」         | *                                      | Œ  | 面はサンプルです                                        |
|----------------------------------------------------------------------------------------------------|--------------|-----------------|----------------------|-------------------------|--------------|----------------------------------------|----|-------------------------------------------------|
| 【写真の貼付】       第18年       日口口口       日口口口       日口口       日口口       日口口       日口口       日口口       日口口       日口口       日口口       日口口       日口口       日口口       日口口       日日       日日       日       日日       日日                                                                                                    |              |                 | 受付日                  |                         |              | 受験番号                                   |    |                                                 |
| 【写真の貼付】         第28年4         第28年2         □□□□□□         □□□□□□         □□□□□□         □□□□□□         □□□□□□         □□□□□□         □□□□□□         □□□□□□         □□□□□□         □□□□□□         □□□□□□         □□□□□□         □□□□□□         □□□□□□         □□□□□□         □□□□□□         □□□□□□         □□□□□□         □□□□□□         □□□□□□         □□□□□□         □□□□□□         □□□□□□         □□□□□□         □□□□□□         □□□□□□         □□□□□□         □□□□□□         □□□□□         □□□□□□         □□□□□□         □□□□□         □□□□□         □□□□□         □□□□□         □□□□□         □□□□□         □□□□□         □□□□         □□□□         □□□□         □□□□         □□□□         □□□□         □□□□         □□□□         □□□□         □□□□         □□□□         □□□□         □□□□         □□□□         □□□□         □□□□         □□□□         □□□□         □□□□         □□□□         □□□□         □□□□         □□□□         □□□□         □□□□         □□□□         □□□□         □□□□         □□□□         □□□□         □□□□         □□□□         □□□□         □□□□         □□□□         □□□□         □□□         □□□         □□□         □□□         □□□         □□□         □□□         □□□         □□□         □□□         □□□         □□         □□□ |              | 入試区分            | 第1志望                 |                         |              |                                        |    | 写真                                              |
| Bidy する写真の裏には、<br>名前を記入してください。       2010年期にしたの     2010年期にしたの     2.9日間にしたの     2.9日間にしたの       2010年期にしたの     2.9日間にしたの     2.9日間にしたの     2.9日間にしたの       2010年4月6日     10000年4月6日     10000年4月6日     10000年4月6日       2005年4月6日     10000年4月6日     10000年4月6日     10000年4月6日       2005年4月6日     10000年4月6日     10000年4月6日     10000年4月6日       2005年4月6日     10000年4月6日     10000年4月6日     10000年4月6日       2005年4月6日     10000年4月6日     10000年4月6日     10000年4月6日       2005年4月7日     10000年4月6日     10000年4月6日     10000年4月6日       2005年4月7日     10000年4月6日     10000年4月6日     10000年4月6日       2005年4月7日     10000年4月6日     10000年4月6日     10000年4月6日       2005年5月7日     10000年4月6日     10000年4月6日     10000年4月6日       10000年1月7日     2014年3月7日     10000年4月7日月7日     1000010       2017年5月7日     2014年3月7日     1000010     1000010       2017年5月7日     2014年3月7日     1000010     1000010       2017年5月7日     2014年3月7日     1000010     1000010       2017年5月7日     2014年3月7日     1000010     1000010       2017年5月7日     2014年3月7日     1000010     1000010       2017年5月7日     10000100000     10000100000     10000100000       2017年5月7日     10000000000000000000000                                                                                    | 【写真の貼付】      | <br>志望学科        | 第2志望<br>第3主望         |                         |              |                                        |    | 和成4CTT へ 1(因3CTT)<br>1正面で、上半身、3ヶ月               |
| コリガナ カクメイ ハナコ         底名 軽鳴 花子         生年月日       2005年 4月 5日         現住所 〒850-8512       長崎県長崎市弥生町19番1号         〇〇ハイ ソ101号       〇〇ハイ ソ101号         電話番号       06-826-5344         上参高等学校       長崎女子高等学校         出身高等学校       石崎女子高等学校         山参高等学校       石崎女子高等学校         山参高等学校       石崎女子高等学校         山参高等学校       石崎女子高等学校         山参高等学校       石崎女子高等学校         山参高等学校       石崎女子高等学校         山参高等学校       石崎女子高等学校         大阪市       2024年3         (同じとない)       2024年3         (日じとない)       2024年3         (日じとない)       (日じとない)         (日じとない)       (日じとない)         (日じとない)       (日じとない)         (日じとない)       (日じとない)         (日じとない)       (日じとない)         (日じとない)       (日じとない)         (日じとない)       (日じとない)         (日じとない)       (日じとない)         (日間)       (日じとない)         (日間)       (日じとない)         (日間)       (日じしつ)         (日口)       (日口)         (日じとない)       (日じしつ)         (日じしつ)       (日じしつ)         (日間)       (日じしつ)                                                                                                    | 貼付する写真の裏には、  | 選択科目<br>試験会場    |                      |                         |              |                                        |    | 以内に撮影したもの<br>2. 写真裏に氏名を記入し<br>のりづけすること          |
| 上 5 3         取住所         1           生年日         2005年4月5日         長崎太母市祭生町19番1号           現住所         〒50-6512         長崎太子高等学校           出身高等学校         高校コード         設立         空24493月 卒業男立           入家希望         希望する(1人都里)         (1)人都里)           (1)ソレラン         第日         2024493月 卒業男立           大家希望         希望する(1人都里)         (1)人都里)           (1)ワロロロ         ロロロロ         (1)人都里)           (1)ワレラロロ         ロロロロ         (1)人都里)           (1)ワレラロ         ロロロロ         (1)人都里)           (1)ワレラロ         (1)人都里)         (1)人参(7)(7)(7)(7)(7)           (1)ワレラロ         ロロロロ         (1)人参(7)(7)(7)(7)(7)(7)           (1)ワレラロ         ロロロロ         (1)ワレラロ           (1)ワレラロ         (1)ワレラロ         (1)ワレラレ           (1)ワレラロ         (1)ワレラロ         (1)ワレラロ           (1)ワレラロ         (1)ワレラロ         (1)ワレラレ           (1)ワレラロ         (1)ワレラロ         (1)ワレラロ           (1)ワレラロ         (1)ワレラロ         (1)ワレラロ           (1)ワレラロ         (1)ワレラロ         (1)ワレラロ           (1)ワレラロ         (1)ワレロ         (1)ワレラロ           (1)ワレラロ         (1)ワレラロ         (1)ワレラロ           (1)ワレラロ                                                                                                    | 石則で乱入してくたさい。 | フリガナ            | カクメイ ハゴ              | +_                      |              |                                        |    |                                                 |
| 現住所     〒850-8512     長崎県長崎市弥生町19番1号<br>〇〇ハイツ101号       電話番号     095-826-5344       出身高等学校     高校コード     設立     卒業年月       山身高等学校     高校コード     設立     卒業年月       山身高等学校     高校コード     設立     卒業年月       (羽レとらない)     (マリレとらない)     (マリレとらない)       支払内容     受忧情報     1234567890123467789       〇〇〇〇〇     〇〇〇〇〇     〇〇〇〇〇       大山口     〇〇〇〇〇     〇〇〇〇〇       大山羽用     〇〇〇〇     〇〇〇〇〇       〇〇〇〇〇     〇〇〇〇〇     〇〇〇〇〇       会社会部     〇〇〇〇〇〇     〇〇〇〇〇       〇〇〇〇〇     〇〇〇〇〇〇     〇〇〇〇〇       〇〇〇〇〇     〇〇〇〇〇     〇〇〇〇〇       〇〇〇〇〇     〇〇〇〇〇〇〇〇     〇〇〇〇〇       〇〇〇〇〇〇     〇〇〇〇〇〇〇〇     〇〇〇〇〇〇〇〇       〇〇〇〇〇〇〇     〇〇〇〇〇〇〇〇〇     〇〇〇〇〇〇〇〇〇〇       〇〇〇〇〇〇〇〇〇     〇〇〇〇〇〇〇〇〇     〇〇〇〇〇〇〇〇〇       〇〇〇〇〇〇〇〇〇     〇〇〇〇〇〇〇〇〇〇     〇〇〇〇〇〇〇〇       〇〇〇〇〇〇〇〇〇〇〇〇     〇〇〇〇〇〇〇〇〇     〇〇〇〇〇〇〇       〇〇〇〇〇〇〇〇〇〇〇     〇〇〇〇〇〇〇〇〇〇〇〇〇〇〇〇     〇〇〇〇〇〇〇〇〇〇       〇〇〇〇〇〇〇〇〇〇〇〇〇〇〇〇〇〇〇〇〇〇〇〇〇〇〇〇〇〇〇〇〇〇〇〇                                                                                                    |              | 氏 名<br>生年月日     | 鶴鳴 12于<br>2005年 4月 6 | B                       |              |                                        |    |                                                 |
| 電話番号     095-826-5344       出身高等学校     一日       出身高等学校     高校コード       設立     卒業年月       入菜希望     希望する(1人都里)                                                                                                    |              | 現住所             | 〒850-8512            | 長崎県長崎<br>〇〇ハイツ          | 市弥生町<br>101号 | 19番1号                                  |    |                                                 |
| 出身高等学校     画校コード     設立     卒業年月       人寮希望     私立     2024年3月 卒業見込       入寮希望     希望する(1人部屋)       (切りとちい)     (切りとちい)       支払項目     空(切号       文七項目     空(切号       システム利用料     ロロロロ       合給金額     ロロロロ       受験番号     (切りとちない)       受験番号     (切りとちない)       受験番号     (切りとちない)       受験番号     (切りとちない)       (切りとちない)     (切りとちない)       ジステム利用料     ロロロロ       (切りとちない)     (切りとちない)       (切りとちない)     (切りとちない)       ジステム利用料     ロロロロ       (切りとちない)     (切りとちない)       ジステム利用料     ロロロロ       (切りとちない)     (切りとちない)       ジステムカルティー・ション・     (切りとちない)       ジステムカルティー・     (切りとちない)       ジステムカルティー・     (切りとちない)       ジステムカルティー・     (切りとちない)       (切りとちない)     (切りとちない)       (切りとちない)     (切りとちない)       (切りとちない)     (切りとちない)       (切りとちない)     (切りとちない)       (切りまるとの)     (切りとちの)       (切りの)     (切りの)       (切りの)     (切りの)       (切りの)     (切りの)       (切りの)     (切りの)       (切りの)     (切りの)       (切りの)     (切りの)       (切りの)<                                                                                                    |              | 電話番号            | 095-826-5344         |                         |              | 長崎女子高等学校                               |    |                                                 |
| 人変希望     小山山     山山     山山     山山     山山       水原希望     希望する(1人都慶)       (切りとちい)       支払内容       支払内容       支払内容       支払内容       システム利用料       ロロロロ       とは侍報       2024年度       受験番号       (切りとちい)       (切りとちい)       (切りとちい)       (切りとちい)       (切りとちい)       (切りとちい)       (切りとちい)       (切りとちい)       (切りとちい)       (切りとちい)       (切りとちい)       (切りとちい)       (切りとちい)       (切りとちい)       (切りとちい)       (切りとちい)       (切りとちい)       (切りとちい)       (切りとちい)       (切りとちい)       (切りとちい)       (切りとうい)       (切りとうい)       (切りとうい)       (切りとうい)       (切りとうい)       (切りとうい)       (切りとうい)       (切りとうい)       (切りとうい)       (切りとうい)       (切りとうい)       (切りとうい)       (以口のの)       (以口のの)       (以口のの)       (以口のの)       (以口のの)       (以口のの)       (以口のの)       (以口のの)       (以口のの)       (以口のの)   <                                                                                                    |              | 出身高等学校          | 高校コー                 | – F                     |              | 設立                                     | 20 | 卒業年月<br>24年3日 卒業員込                              |
| マロロロ     マレーマー     マレーマー                                                                                                    |              | 入寮希望            |                      |                         | :            | 希望する (1人部屋)                            |    |                                                 |
| 文化内容     文化内容     文化内容     文化内容     文化内容     (244月 <td< td=""><td></td><td></td><td></td><td></td><td>(切りとら;<br/>_</td><td>ない)</td><td></td><td></td></td<>                                                                                                    |              |                 |                      |                         | (切りとら;<br>_  | ない)                                    |    |                                                 |
| ロロロロ       ロロロ 円         システム利用料       ロロロ 円         合計金額       ロロロ 円         受験番号       (切りとらない)         受験番号       2024年度         受験番号       2024年度         大試区分       ロロロロ         フリガナ       カクナイ・ハナコ         大試区分       ロロロロ         レニロロ       ロロロロ         レニ酸・花子       ご素配いたの         支換料目       ロロロロ         対熱場       ロロロロ                                                                                                    |              | 支払内容            | 項目                   | 金額                      | أ ٦          | 文 <u>払</u> 情報<br>受付番号                  |    | 2024年度<br>1234567890123456789                   |
| システム利用料       □□□□円       入金日時       2024-01-01 00:00:00         合計金額       □□□□円         2024-01-01 00:00:00         受験番号       (切りとらない)             受験番号       2024年度       注意             受験番号       2024年度       注意 <t< td=""><td></td><td>00000</td><td></td><td></td><td>m</td><td>支払方法</td><td></td><td>クレジットカード</td></t<>                                                                                                    |              | 00000           |                      |                         | m            | 支払方法                                   |    | クレジットカード                                        |
| 受験番号     (切りとらない)     注意       受験番号     2024年度     注意       受験番号     (切りとらない)     注意       受験番号     (切りとらない)     注意       ○     (切りとらない)     注意       ○     (切りとらない)     注意       ○     (切りとらない)     注意       ○     (切りとらない)     注意       ○     (切りとらない)     注意       ○     (切りとうない)     注意       ○     (切りには本馬、登別用見     ○       ○     (口口口口口口口口口口口口口口口口口口口口口口口口口口口口口口口口口口口口                                                                                                    |              | システム利用料<br>合計金額 |                      |                         | 円<br>円       | 入金日時                                   |    | 2024-01-01 00:00:00                             |
| (切りとらない)<br>安験番号<br>一<br>大試区分 □□□□□<br>フリガナ カタイイ・ハナコ<br>氏名 鶴嶋 花子<br>選択科目 □□□□□<br>対験操                                                                                                    |              | 受験番号            |                      |                         |              |                                        |    |                                                 |
|                                                                                                    |              |                 |                      |                         | (切りとらな       | \$U)                                   |    |                                                 |
| 受験番号     写真     の     ○     ○     ○     ○     ○     ○     ○     ○     ○     ○     ○     ○     ○     ○     ○     ○     ○     ○     ○     ○     ○     ○     ○     ○     ○     ○     ○     ○     ○     ○     ○     ○     ○     ○     ○     ○     ○     ○     ○     ○     ○     ○     ○     ○     ○     ○     ○     ○     ○     ○     ○     ○     ○     ○     ○     ○     ○     ○     ○     ○     ○     ○     ○     ○     ○     ○     ○     ○     ○     ○     ○     ○     ○     ○     ○     ○     ○     ○     ○     ○     ○     ○     ○     ○     ○     ○     ○     ○     ○     ○     ○     ○     ○     ○     ○     ○     ○     ○     ○     ○     ○     ○     ○     ○     ○     ○     ○     ○     ○     ○     ○     ○     ○     ○     ○     ○     ○     ○     ○     ○     ○     ○     ○     ○     ○     ○     ○     ○     ○     ○     ○     ○ <t< td=""><td></td><td>受験票</td><td>20</td><td>24年度</td><td></td><td>注</td><td>意</td></t<>                                                                                                    |              |                 | 受験票                  | 20                      | 24年度         |                                        | 注  | 意                                               |
| 人試区分     山山山山     山山山山     山山山山     山山山山     〇 試験会場では本景を犯の右上       フリガナ     カタナイ ハナコ     以内に選邦したもの     1 正面で、上半身、3ヶ月     ○ 試験会場では本景を犯の右上       氏名     鶴嶋 花子     辺内に選邦したもの     2. 写真座に氏名を記入しのりづけすること     ○ 本異を紛失した場合は、専務局       試験場     口口口口口     □     □                                                                                                    |              | 受験番号            |                      |                         |              | <b>写真</b><br>縦4cm × 横3cm               | 0  | 受験日には本票、筆記用具を<br>持参し、午前9時30分までに<br>試験会場に集合すること。 |
| 氏名     鶴鳴花子     以内(端影したもの)       選択科目     □□□□□□       試除根     □□□□□□                                                                                                    |              | 入試区分<br>フリガナ    | 10000<br>            | 」 ∪000(<br>\ <u>/</u> ; |              | <ol> <li>1正面で、上半身、3ヶ月</li> </ol>       | 0  | 試験会場では本票を机の右上<br>こおくこと。                         |
| 選択科目 □□□□□ (0) / 1/ 1/ 1/ 1/ 1/ 1/ 1/ 1/ 1/ 1/ 1/ 1/ 1                                                                                                    |              | 氏 名             | 鶴                    | 鳥 花子                    |              | 以内に撮影したもの<br>2. 写真裏に氏名を記入し<br>のりづけすること | 0  | 本票を紛失した場合は、事務局<br>こ申し出ること。                      |
|                                                                                                    |              | 選択科目            |                      |                         |              |                                        |    |                                                 |
|                                                                                                    |              | 試験場             |                      |                         |              |                                        |    |                                                 |

# 10 出願書類の郵送

入学願書は、調査書などの出願書類とともに書留速達扱いで本学へ送付してください。

【送付する際の封筒】次のいずれかをご使用ください。

- •本学所定の出願用封筒
- 任意の角形 2 号封筒:本学公式 Web サイトから印刷したラベル(出願書類送付用宛名ラベル)を貼付してください

# 入学試験出願書類確認表(Web出願用)

| 学校推薦型選抜              | 指定校<br>一 般        | <ul> <li>□ 入学願書</li> <li>□ 推薦書</li> <li>□ 志望理由書</li> <li>□ 調査書(出身高等学校長発行のもの)</li> <li>□ 返信用封筒(長形3号)</li> <li>※ 郵便番号・住所・氏名を明記し所定の金額の切手を貼ったもの1通</li> <li>□ 原田記念奨学金制度奨学生申請書・関係書類(希望者のみ)</li> </ul>                                                                     |
|----------------------|-------------------|----------------------------------------------------------------------------------------------------|
| 一般選抜                 | 1 期<br>2 期        | <ul> <li>□ 入学願書</li> <li>□ 調査書(出身高等学校長発行のもの)</li> <li>※ただし、高等学校卒業程度認定試験に合格した者は合格成績証明書</li> <li>□ 返信用封筒(長形3号)</li> <li>※ 郵便番号・住所・氏名を明記し所定の金額の切手を貼ったもの1通</li> <li>□ 原田記念奨学金制度奨学生申請書・関係書類(希望者のみ)</li> </ul>                                                            |
| 大学入学共通テスト<br>利 用 選 抜 | 1 期<br>2 期        | <ul> <li>□ 入学願書         「令和7共通テスト成績請求票(私立大学・公私立短期大学用)」を貼付すること。     </li> <li>□ 調査書(出身高等学校長発行のもの)         ※ただし、高等学校卒業程度認定試験に合格した者は合格成績証明書     </li> <li>□ 返信用封筒(長形3号)         ※郵便番号・住所・氏名を明記し所定の金額の切手を貼ったもの1通     </li> <li>□ 原田記念奨学金制度奨学生申請書・関係書類(希望者のみ)</li> </ul> |
| 総合型選抜                | 1 期<br>2 期<br>3 期 | <ul> <li>□ 入学願書</li> <li>□ 調査書(出身高等学校長発行のもの)<br/>※ただし、高等学校卒業程度認定試験に合格した者は合格成績証明書</li> <li>□ 返信用封筒(長形3号)<br/>※郵便番号・住所・氏名を明記し所定の金額の切手を貼ったもの1通</li> <li>□ 原田記念奨学金制度奨学生申請書・関係書類(希望者のみ)</li> </ul>                                                                       |
| 社会人選抜                |                   | <ul> <li>□ 入学願書</li> <li>□ 高等学校または大学の卒業証明書あるいはこれと同等の資格証明書</li> <li>□ 社会人選抜出願理由書・履歴書</li> <li>□ 健康診断書</li> <li>※身長・体重・視力・聴力・尿検査・血圧・貧血検査及び医師の所見が<br/>必要</li> <li>□ 返信用封筒(長形3号)</li> <li>※郵便番号・住所・氏名を明記し所定の金額の切手を貼ったもの1通</li> </ul>                                    |